Procédure pour passer le clavier physique QWERTY en AZERTY lorsque l'on utilise un SMART PAD ANTARION :

-Paramètre -More settings -Système -Langue et saisie -Clavier physique -2.4G composite

-Français

Attention, cette procédure ne fonctionne pas avec la première version de Box Android.

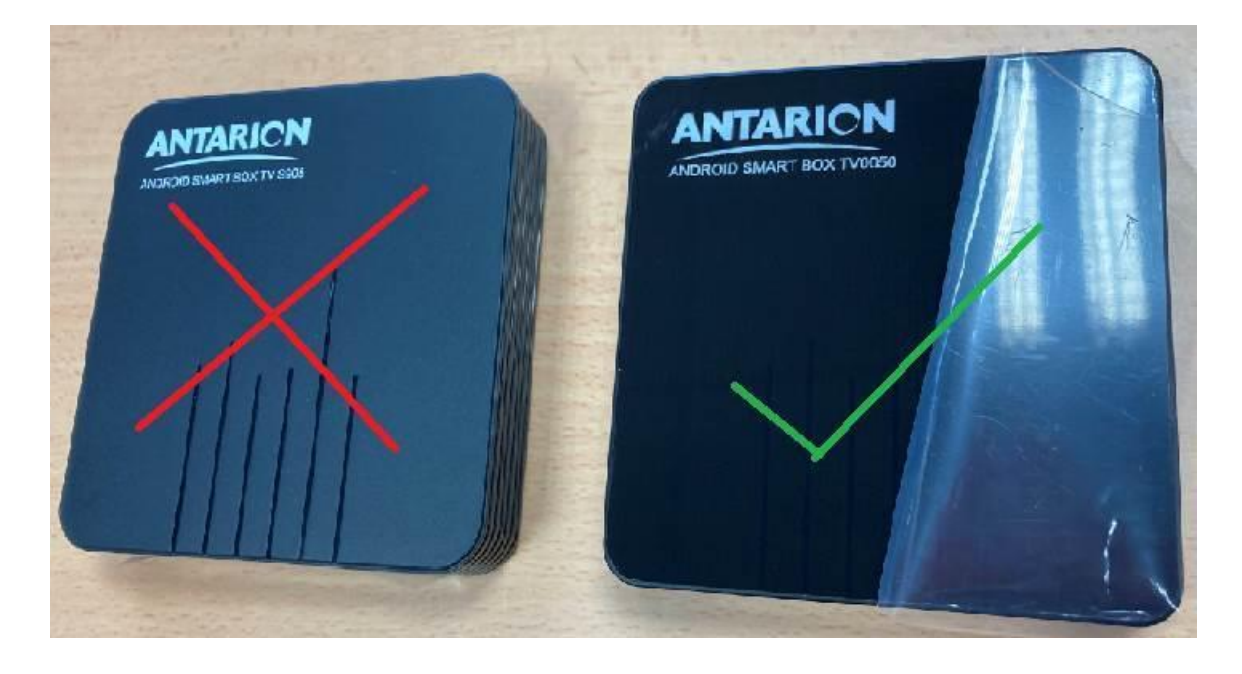

Pour les premières générations de BOX ANDROID :

- Allez dans le PLAY STORE et télécharger l'application EXTERNAL KEYBOARD HELPER DEMO et accepter toutes les requêtes liées à l'application
- Ensuite allez dans les paramètres de la box ANDROID > « préférences relatives à l'appareil » > « Gérer les claviers » et cocher EXTERNAL KEYBOARD HELPER DEMO, vérifier que tout le reste soit décocher
- Ensuite allez dans les paramètres de la box ANDROID > « préférences relatives à l'appareil » > « Clavier actuel » et cocher EXTERNAL KEYBOARD HELPER DEMO, vérifier que CLAVIER ANDROID (AOSP)
- Le clavier physique est passé en AZERTY

Pour les SMART TV :

Ouvrir l'application PLAY STORE > Telecharger l'application EXTERNAL KAYBOARD HELPER DEMO Ouvrir l'application EXTERNAL KAYBOARD HELPER DEMO, une page « Clavier » va s'ouvrir. Cliquer sur « Clavier actuel » et selectionner « EXTERNAL KAYBOARD HELPER DEMO » Retourner au menu, ouvrer l'application EXTERNAL KAYBOARD HELPER DEMO. Le clavier physique est passé en AZERTY.